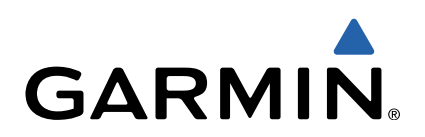

# Edge<sup>®</sup> Touring Käyttöopas

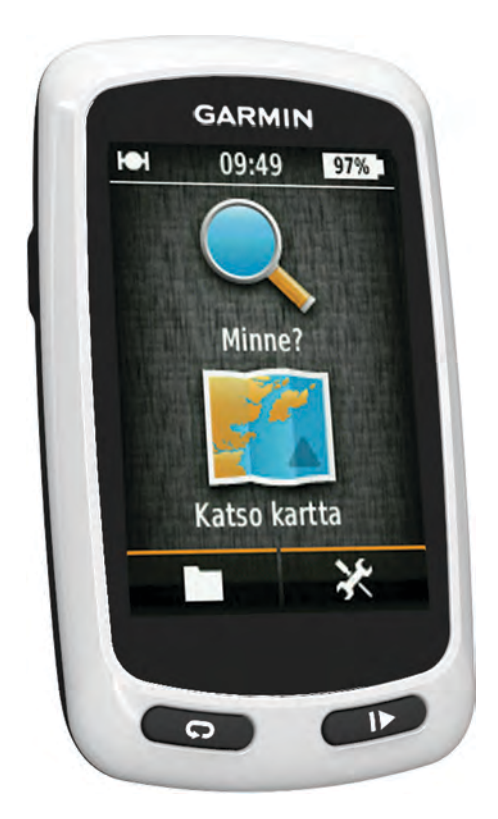

Kaikki oikeudet pidätetään. Tekijänoikeuslakien mukaisesti tätä opasta ei saa kopioida kokonaan tai osittain ilman Garminin kirjallista lupaa. Garmin pidättää oikeuden muuttaa tai parannella tuotteitaan sekä tehdä muutoksia tämän oppaan sisältöön ilman velvollisuutta ilmoittaa muutoksista tai parannuksista muille henkilöille tai organisaatioille. Osoitteessa www.garmin.com on uusimmat päivitykset ja lisätietoja tämän tuotteen käyttämisestä.

Garmin<sup>®</sup>, Garmin-logo ja Edge<sup>®</sup> ovat Garmin Ltd:n tai sen tytäryhtiöiden tavaramerkkejä, jotka on rekisteröity Yhdysvalloissa ja muissa maissa. ANT+™ ja Garmin Connect™ ovat Garmin Ltd:n tai sen tytäryhtiöiden tavaramerkkejä. Näitä tavaramerkkejä ei saa käyttää ilman Garminin nimenomaista lupaa.

Mac<sup>®</sup> on Apple Computer, Inc:n rekisteröity tavaramerkki. microSD™ ja microSDHC-logo ovat SD-3C, LLC:n tavaramerkkejä. Windows<sup>®</sup> on Microsoft Corporationin rekisteröity tavaramerkki Yhdysvalloissa ja muissa maissa. Muut tavaramerkit ja tuotenimet kuuluvat omistajilleen.

Tällä tuotteella on ANT+TM sertifiointi. Yhteensopivien tuotteiden ja sovellusten luettelo on osoitteessa www.thisisant.com/directory.

# Sisällysluettelo

| Johdanto1                                                                                                    |
|----------------------------------------------------------------------------------------------------|
| Aloitus 1                                                                                                    |
| Laitteen lataaminen                                                                                                    |
| Tietoja akusta1                                                                                                    |
| Vakiotelineen asentaminen 1                                                                                                    |
| Laitteen käynnistäminen 1                                                                                                    |
| Painikkeet1                                                                                                    |
| Satelliittisignaalien etsiminen                                                                                                    |
| Navigointi2                                                                                                    |
| Ajomatkan tallentaminen                                                                                                    |
| Navigoiminen takaisin aloitussijaintiin                                                                                                    |
| Reitin suunnitteleminen ja ajaminen                                                                                                    |
| Kiertomatkareitin luominen                                                                                                    |
| Sijainnit                                                                                                    |
| Navigoiminen kohdepisteeseen                                                                                                    |
| Sijainnin tallentaminen                                                                                                    |
| Navigointi osoitteeseen                                                                                                    |
| Navigoiminen viimeaikaiseen sijaintiin                                                                                                    |
| Navigoiminen tallennettuun sijaintiin                                                                                                    |
| Navigoiminen tallennetun valokuvan paikkaan                                                                                                    |
| Sijaintien tallentaminen kartalta 3                                                                                                    |
| Sijainnin projisoiminen 3                                                                                                    |
| Sijaintien muokkaaminen 3                                                                                                    |
| Sijainnin poistaminen 3                                                                                                    |
| Reitin luominen historiatiedoista                                                                                                    |
| Tallennetun reitin ajaminen 3                                                                                                    |
| Reitin asetusten muuttaminen3                                                                                                    |
| Navigoinnin lopettaminen                                                                                                    |
| ANT+™ tunnistimet                                                                                                    |
| Pariliitoksen muodostaminen sykevyön kanssa                                                                                                    |
| · · · · · · · · · · · · · · · · · · ·                                                                                                    |
| eBiken pariliitos                                                                                                    |
| eBiken pariliitos                                                                                                    |
| eBiken pariliitos                                                                                                    |
| eBiken pariliitos                                                                                                    |
| eBiken pariliitos                                                                                                    |
| eBiken pariliitos    3      Historia    4      Matkan tarkasteleminen    4      Kaikkien tietojen näyttäminen    4      Historiatietojen poistaminen    4      Viotania hallinta    4                                                                                                    |
| eBiken pariliitos    3      Historia    4      Matkan tarkasteleminen    4      Kaikkien tietojen näyttäminen    4      Historiatietojen poistaminen    4      Tietojen hallinta    4      I sittoon liittäminen tietokonoosoon    4                                                                                                    |
| eBiken pariliitos    3      Historia    4      Matkan tarkasteleminen    4      Kaikkien tietojen näyttäminen    4      Historiatietojen poistaminen    4      Tietojen hallinta    4      Laitteen liittäminen tietokoneeseen    4      Tiedostojen siittäminen laitteeseen    4                                                                                                    |
| eBiken pariliitos    3      Historia    4      Matkan tarkasteleminen    4      Kaikkien tietojen näyttäminen    4      Historiatietojen poistaminen    4      Tietojen hallinta    4      Laitteen liittäminen tietokoneeseen    4      Tiedostojen siirtäminen laitteeseen    4      Tiedostojen poistaminen    4                                                                                                    |
| eBiken pariliitos    3      Historia    4      Matkan tarkasteleminen    4      Kaikkien tietojen näyttäminen    4      Historiatietojen poistaminen    4      Tietojen hallinta    4      Laitteen liittäminen tietokoneeseen    4      Tiedostojen siirtäminen laitteeseen    4      Tiedostojen poistaminen    4      LiSB-kaapolin irrottaminen    4                                                                                                    |
| eBiken pariliitos    3      Historia    4      Matkan tarkasteleminen    4      Kaikkien tietojen näyttäminen    4      Historiatietojen poistaminen    4      Tietojen hallinta    4      Laitteen liittäminen tietokoneeseen    4      Tiedostojen siirtäminen laitteeseen    4      Tiedostojen poistaminen    4      USB-kaapelin irrottaminen    4      Matkan lähettäminen sijuistoon Garmin Connect    4                                                                                                    |
| eBiken pariliitos    3      Historia    4      Matkan tarkasteleminen    4      Kaikkien tietojen näyttäminen    4      Historiatietojen poistaminen    4      Tietojen hallinta    4      Laitteen liittäminen tietokoneeseen    4      Tiedostojen siirtäminen laitteeseen    4      Tiedostojen poistaminen    4      USB-kaapelin irrottaminen    4      Matkan lähettäminen sivustoon Garmin Connect    4                                                                                                    |
| eBiken pariliitos    3      Historia    4      Matkan tarkasteleminen    4      Kaikkien tietojen näyttäminen    4      Historiatietojen poistaminen    4      Tietojen hallinta    4      Laitteen liittäminen tietokoneeseen    4      Tiedostojen siirtäminen laitteeseen    4      Tiedostojen poistaminen    4      USB-kaapelin irrottaminen    4      Matkan lähettäminen sivustoon Garmin Connect    4      Garmin Connect    4                                                                                                    |
| eBiken pariliitos    3      Historia    4      Matkan tarkasteleminen    4      Kaikkien tietojen näyttäminen    4      Historiatietojen poistaminen    4      Tietojen hallinta    4      Laitteen liittäminen tietokoneeseen    4      Tiedostojen siirtäminen laitteeseen    4      Tiedostojen poistaminen    4      USB-kaapelin irrottaminen    4      Matkan lähettäminen sivustoon Garmin Connect    4      Garmin Connect    4      Laitteen mukauttaminen    5                                                                                                    |
| eBiken pariliitos    3      Historia    4      Matkan tarkasteleminen    4      Kaikkien tietojen näyttäminen    4      Historiatietojen poistaminen    4      Historiatietojen poistaminen    4      Laitteen liittäminen tietokoneeseen    4      Tiedostojen siirtäminen laitteeseen    4      Tiedostojen poistaminen    4      USB-kaapelin irrottaminen    4      Matkan lähettäminen sivustoon Garmin Connect    4      Garmin Connect    4      Laitteen mukauttaminen    5      Reititysasetukset    5                                                                                                    |
| eBiken pariliitos    3      Historia    4      Matkan tarkasteleminen    4      Kaikkien tietojen näyttäminen    4      Historiatietojen poistaminen    4      Historiatietojen poistaminen    4      Laitteen liittäminen tietokoneeseen    4      Tiedostojen siirtäminen laitteeseen    4      Tiedostojen poistaminen    4      USB-kaapelin irrottaminen    4      Matkan lähettäminen sivustoon Garmin Connect    4      Garmin Connect    4      Laitteen mukauttaminen    5      Matkasivujen mukauttaminen    5                                                                                                    |
| eBiken pariliitos    3      Historia    4      Matkan tarkasteleminen    4      Kaikkien tietojen näyttäminen    4      Historiatietojen poistaminen    4      Tietojen hallinta    4      Laitteen liittäminen tietokoneeseen    4      Tiedostojen siirtäminen laitteeseen    4      Tiedostojen poistaminen    4      USB-kaapelin irrottaminen    4      Matkan lähettäminen sivustoon Garmin Connect    4      Garmin Connect    4      Laitteen mukauttaminen    5      Reititysasetukset    5      Matkasivujen mukauttaminen    5      Kartta-asetukset    5                                                                                                    |
| eBiken pariliitos    3      Historia    4      Matkan tarkasteleminen    4      Kaikkien tietojen näyttäminen    4      Historiatietojen poistaminen    4      Tietojen hallinta    4      Laitteen liittäminen tietokoneeseen    4      Tiedostojen poistaminen    4      USB-kaapelin irrottaminen    4      Matkan lähettäminen sivustoon Garmin Connect    4      Garmin Connect    4      Laitteen mukauttaminen    5      Kartta-asetukset    5      Kompassin asetukset    5                                                                                                    |
| eBiken pariliitos    3      Historia    4      Matkan tarkasteleminen    4      Kaikkien tietojen näyttäminen    4      Historiatietojen poistaminen    4      Tietojen hallinta    4      Laitteen liittäminen tietokoneeseen    4      Tiedostojen siirtäminen laitteeseen    4      Tiedostojen poistaminen    4      USB-kaapelin irrottaminen    4      Matkan lähettäminen sivustoon Garmin Connect    4      Garmin Connect    4      Laitteen mukauttaminen    5      Reititysasetukset    5      Matkasivujen mukauttaminen    5      Kartta-asetukset    5      Korkeusasetukset    5      Korkeusasetukset    5                                                                                                    |
| eBiken pariliitos    3      Historia    4      Matkan tarkasteleminen    4      Kaikkien tietojen näyttäminen    4      Historiatietojen poistaminen    4      Tietojen hallinta    4      Laitteen liittäminen tietokoneeseen    4      Tiedostojen siirtäminen laitteeseen    4      Tiedostojen poistaminen    4      USB-kaapelin irrottaminen    4      Matkan lähettäminen sivustoon Garmin Connect    4      Garmin Connect    4      Laitteen mukauttaminen    5      Kartta-asetukset    5      Kompassin asetukset    5      Korkeusasetukset    5      Ajanottosivun mukauttaminen    5                                                                                                    |
| eBiken pariliitos    3      Historia    4      Matkan tarkasteleminen    4      Kaikkien tietojen näyttäminen    4      Historiatietojen poistaminen    4      Tietojen hallinta    4      Laitteen liittäminen tietokoneeseen    4      Tiedostojen siirtäminen laitteeseen    4      Tiedostojen poistaminen    4      USB-kaapelin irrottaminen    4      Matkan lähettäminen sivustoon Garmin Connect    4      Garmin Connect    4      Laitteen mukauttaminen    5      Reititysasetukset    5      Matkasivujen mukauttaminen    5      Korpassin asetukset    5      Ajanottosivun mukauttaminen    5      Kierrosten merkitseminen matkan mukaan    5                                                                                                    |
| eBiken pariliitos    3      Historia    4      Matkan tarkasteleminen    4      Kaikkien tietojen näyttäminen    4      Historiatietojen poistaminen    4      Tietojen hallinta    4      Laitteen liittäminen tietokoneeseen    4      Tiedostojen poistaminen    4      USB-kaapelin irrottaminen    4      Matkan lähettäminen sivustoon Garmin Connect    4      Garmin Connect    4      Laitteen mukauttaminen    5      Reititysasetukset    5      Matkasivujen mukauttaminen    5      Kartta-asetukset    5      Kompassin asetukset    5      Ajanottosivun mukauttaminen    5      Kierrosten merkitseminen sijainnin mukaan    5      Kierrosten merkitseminen sijainnin mukaan    5                                                                                                    |
| eBiken pariliitos    3      Historia    4      Matkan tarkasteleminen    4      Kaikkien tietojen näyttäminen    4      Historiatietojen poistaminen    4      Tietojen hallinta    4      Laitteen liittäminen tietokoneeseen    4      Tiedostojen poistaminen    4      USB-kaapelin irrottaminen    4      Matkan lähettäminen sivustoon Garmin Connect    4      Garmin Connect    4      Laitteen mukauttaminen    5      Kartta-asetukset    5      Matkasivujen mukauttaminen    5      Kartta-asetukset    5      Korkeusasetukset    5      Korkeusasetukset    5      Korkeusasetukset    5      Näyttöasetukset    5      Näyttöasetukset    5      Näyttöasetukset    5      Näyttöasetukset    5      Näyttöasetukset    5      Näyttöasetukset    5      Näyttöasetukset    5      Näyttöasetukset    5                                                                                                    |
| eBiken pariliitos    3      Historia    4      Matkan tarkasteleminen    4      Kaikkien tietojen näyttäminen    4      Historiatietojen poistaminen    4      Tietojen hallinta    4      Laitteen liittäminen tietokoneeseen    4      Tiedostojen poistaminen    4      USB-kaapelin irrottaminen    4      Matkan lähettäminen sivustoon Garmin Connect    4      Garmin Connect    4      Laitteen mukauttaminen    5      Kartta-asetukset    5      Matkasivujen mukauttaminen    5      Kartta-asetukset    5      Ajanottosivun mukauttaminen    5      Kierrosten merkitseminen sijainnin mukaan    5      Näyttöasetukset    5      Ajanottosivun mukauttaminen    5      Kierrosten merkitseminen sijainnin mukaan    5      Näyttöasetukset    5      Aikuilmoituksen muuttaminen    5                                                                                                    |
| eBiken pariliitos    3      Historia    4      Matkan tarkasteleminen    4      Kaikkien tietojen näyttäminen    4      Historiatietojen poistaminen    4      Tietojen hallinta    4      Laitteen liittäminen tietokoneeseen    4      Tiedostojen poistaminen    4      VSB-kaapelin irrottaminen    4      USB-kaapelin irrottaminen    4      Matkan lähettäminen sivustoon Garmin Connect    4      Garmin Connect    4      Laitteen mukauttaminen    5      Kartta-asetukset    5      Matkasivujen mukauttaminen    5      Korkeusasetukset    5      Ajanottosivun mukauttaminen    5      Kierrosten merkitseminen matkan mukaan    5      Näyttöasetukset    5      Näyttöasetukset    5      Aikuilmoituksen muuttaminen    5      Tietojen tallennuspaikan muuttaminen    6                                                                                                    |
| eBiken pariliitos    3      Historia    4      Matkan tarkasteleminen    4      Kaikkien tietojen näyttäminen    4      Historiatietojen poistaminen    4      Tietojen hallinta    4      Laitteen liittäminen tietokoneeseen    4      Tiedostojen poistaminen    4      VSB-kaapelin irrottaminen    4      USB-kaapelin irrottaminen    4      Matkan lähettäminen sivustoon Garmin Connect    4      Garmin Connect    4      Laitteen mukauttaminen    5      Reititysasetukset    5      Matkasivujen mukauttaminen    5      Korkeusasetukset    5      Ajanottosivun mukauttaminen    5      Kierrosten merkitseminen sijainnin mukaan    5      Näyttöasetukset    5      Alkuilmoituksen muuttaminen    5      Näyttöasetukset    5      Alkuilmoituksen muuttaminen    6      Mättyksiköiden määrittäminen    6                                                                                                    |
| eBiken pariliitos    3      Historia    4      Matkan tarkasteleminen    4      Kaikkien tietojen näyttäminen    4      Historiatietojen poistaminen    4      Tietojen hallinta    4      Laitteen liittäminen tietokoneeseen    4      Tiedostojen poistaminen    4      VSB-kaapelin irrottaminen    4      USB-kaapelin irrottaminen    4      Matkan lähettäminen sivustoon Garmin Connect    4      Garmin Connect    4      Laitteen mukauttaminen    5      Reititysasetukset    5      Matkasivujen mukauttaminen    5      Korkeusasetukset    5      Ajanottosivun mukauttaminen    5      Kierrosten merkitseminen matkan mukaan    5      Näyttöasetukset    5      Alkuilmoituksen muuttaminen    5      Näyttöasetukset    5      Alkuilmoituksen muuttaminen    6      Mättäjäprofiilin mukauttaminen    6                                                                                                    |
| eBiken pariliitos    3      Historia    4      Matkan tarkasteleminen    4      Kaikkien tietojen näyttäminen    4      Historiatietojen poistaminen    4      Tietojen hallinta    4      Laitteen liittäminen tietokoneeseen    4      Tiedostojen siirtäminen laitteeseen    4      Tiedostojen poistaminen    4      USB-kaapelin irrottaminen    4      Matkan lähettäminen sivustoon Garmin Connect    4      Garmin Connect    4      Laitteen mukauttaminen    5      Reititysasetukset    5      Matkasivujen mukauttaminen    5      Kartta-asetukset    5      Korkeusasetukset    5      Ajanottosivun mukauttaminen    5      Kierrosten merkitseminen matkan mukaan    5      Näyttöasetukset    5      Alkuilmoituksen muuttaminen    6      Mättayksiköiden määrittäminen    6      Laitteen vaihtaminen    6                                                                                                    |
| eBiken pariliitos    3      Historia    4      Matkan tarkasteleminen    4      Kaikkien tietojen näyttäminen    4      Historiatietojen poistaminen    4      Tietojen hallinta    4      Laitteen liittäminen tietokoneeseen    4      Tiedostojen siirtäminen laitteeseen    4      Tiedostojen poistaminen    4      USB-kaapelin irrottaminen    4      Matkan lähettäminen sivustoon Garmin Connect    4      Garmin Connect    4      Laitteen mukauttaminen    5      Reititysasetukset    5      Matkasivujen mukauttaminen    5      Korkeusasetukset    5      Ajanottosivun mukauttaminen    5      Kierrosten merkitseminen matkan mukaan    5      Näyttöasetukset    5      Alkuilmoituksen muutaminen    5      Tietojen tallennuspaikan muutaminen    6      Mätteen werkkiäänten määrittäminen    6      Laitteen merkkiäänten määrittäminen    6                                                                                                    |
| eBiken pariliitos    3      Historia    4      Matkan tarkasteleminen    4      Kaikkien tietojen näyttäminen    4      Historiatietojen poistaminen    4      Tietojen hallinta    4      Laitteen liittäminen tietokoneeseen    4      Tiedostojen poistaminen    4      USB-kaapelin irrottaminen    4      Matkan lähettäminen sivustoon Garmin Connect    4      Garmin Connect    4      Laitteen mukauttaminen    5      Reititysasetukset    5      Matkasivujen mukauttaminen    5      Korkeusasetukset    5      Ajanottosivun mukauttaminen    5      Kierrosten merkitseminen matkan mukaan    5      Näyttöasetukset    5      Alkuilmoituksen muuttaminen    5      Tietojen tallennuspaikan muuttaminen    6      Mättayksiköiden määrittäminen    6      Laitteen kielen vaihtaminen    6      Aituen kielen vaihtaminen    6      Kaitteen kielen vaihtaminen    6      Kaitta-setukset    5      Alkuilmoituksen muuttaminen    6      Laitteen merkkiäänten määri     |
| eBiken pariliitos    3      Historia    4      Matkan tarkasteleminen    4      Kaikkien tietojen näyttäminen    4      Historiatietojen poistaminen    4      Tietojen hallinta    4      Laitteen liittäminen tietokoneeseen    4      Tiedostojen siirtäminen laitteeseen    4      Tiedostojen poistaminen    4      USB-kaapelin irrottaminen    4      Matkan lähettäminen sivustoon Garmin Connect    4      Garmin Connect    4      Laitteen mukauttaminen    5      Reititysasetukset    5      Matkasivujen mukauttaminen    5      Kartta-asetukset    5      Ajanottosivun mukauttaminen    5      Kierrosten merkitseminen matkan mukaan    5      Näyttöasetukset    5      Alkuilmoituksen muuttaminen    6      Mättayksiköiden määrittäminen    6      Käyttäjäprofiilin mukauttaminen    6      Käyttäjäprofiilin mukauttaminen    6      Kaitteen kielen vaihtaminen    6      Haitteen merkkiäänten määrittäminen    6      Laitteen merkkiäänten määrittäminen    6 |
| eBiken pariliitos    3      Historia    4      Matkan tarkasteleminen    4      Kaikkien tietojen näyttäminen    4      Historiatietojen poistaminen    4      Tietojen hallinta    4      Laitteen liittäminen tietokoneeseen    4      Tiedostojen siirtäminen laitteeseen    4      Tiedostojen poistaminen    4      USB-kaapelin irrottaminen    4      Matkan lähettäminen sivustoon Garmin Connect    4      Garmin Connect    4      Laitteen mukauttaminen    5      Reititysasetukset    5      Matkasivujen mukauttaminen    5      Kartta-asetukset    5      Korkeusasetukset    5      Korkeusasetukset    5      Ajanottosivun mukauttaminen    5      Kierrosten merkitseminen sijainnin mukaan    5      Näyttöasetukset    5      Alkuilmoituksen muuttaminen    6      Mättayksiköiden määrittäminen    6      Laitteen kielen vaihtaminen    6      Laitteen merkkiäänten määrittäminen    6      Laitteen tielot    6      Laitteen tielot    6                      |

| Tietoja IPX7-standardista<br>Laitteen huoltaminen<br>Laitteen puhdistaminen<br>Satelliittien tarkasteleminen | 6<br>6<br>6 |
|----------------------------------------------------------------------------------------------------|-------------|
| Vianmääritys                                                                                                 | 6           |
| Laitteen asetusten nollaaminen                                                                               | 6           |
| Virran säästäminen laitetta ladatessa                                                                        | 6           |
| Käyttäjätietojen poistaminen                                                                                 | 6           |
| Akunkeston maksimoiminen                                                                                     | 7           |
| Taustavalon kirkkauden vähentäminen                                                                          | .7          |
| Taustavalon aikakatkaisun säätäminen                                                                         | 7           |
| Automaattisen virrankatkaisun käyttäminen                                                                    | .7          |
| Kosketusnäytön lukitseminen                                                                                  | 7           |
| Kosketusnäytön avaaminen                                                                                     | 7           |
| Lisätietojen saaminen                                                                                        | 7           |
| Laitteen tietojen näyttäminen                                                                                | 7           |
| Liite                                                                                                    | 7           |
| Laitteen rekisteröiminen                                                                                     | 7           |
| Tietokentät                                                                                                  | 7           |
| Hakemisto                                                                                                    | 8           |
|                                                                                                    |             |

# Johdanto

#### <u> VAROITUS</u>

Keskustele aina lääkärin kanssa ennen harjoitusohjelman aloittamista tai muuttamista.

# Aloitus

Kun käytät laitetta ensimmäisen kerran, määritä laite tekemällä nämä toimet ja tutustu laitteen perusominaisuuksiin.

- 1 Lataa laitteen akku (sivu 1).
- 2 Asenna laite (sivu 1).
- 3 Käynnistä laite (sivu 1).
- 4 Lähde matkaan (sivu 2).
- 5 Rekisteröi laite (sivu 7).
- 6 Lataa matka sivustoon Garmin Connect<sup>™</sup> (sivu 4).

# Laitteen lataaminen

#### ILMOITUS

Voit estää korroosiota kuivaamalla mini-USB-portin ja suojuksen ja niitä ympäröivän alueen ennen laitteen lataamista tai liittämistä tietokoneeseen.

Laitteessa on kiinteä litiumioniakku, jonka voi ladata pistorasiasta tai tietokoneen USB-portista.

**HUOMAUTUS:** laite ei lataudu, jos lämpötila on alle 0 °C tai yli 45 °C (32 - 113 °F).

1 Avaa suojus 1 mini-USB-liitännästä 2.

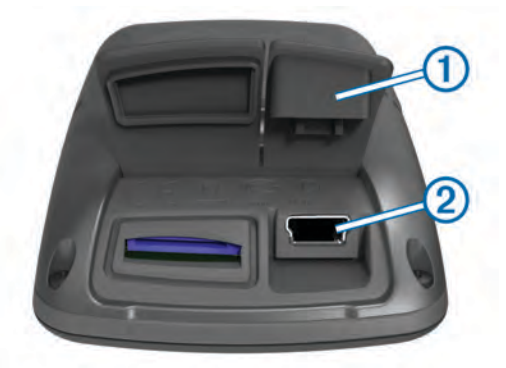

- 2 Liitä USB-kaapelin pienempi pää mini-USB-liitäntään.
- **3** Liitä kaapelin USB-liitin muuntajaan tai tietokoneen USBporttiin.
- 4 Liitä muuntaja pistorasiaan.

Laite käynnistyy, kun liität sen virtalähteeseen.

5 Lataa laitteen akku täyteen.

Täyteen ladattua akkua voi käyttää enintään 15 tunnin ajan, ennen kuin se on ladattava uudelleen.

#### Tietoja akusta

#### 

Laite sisältää litiumioniakun. Lue lisätietoja varoituksista ja muista tärkeistä seikoista laitteen mukana toimitetusta *Tärkeitä turvallisuus- ja tuotetietoja -*oppaasta.

# Vakiotelineen asentaminen

GPS-vastaanotto toimii parhaiten, kun pyöräpidike on asennettu siten, että laitteen Edge etupuoli on taivasta kohti. Voit asentaa pyöräpidikkeen runkoon tai ohjaustankoon.

- 1 Kiinnitä Edge tukevasti turvalliseen paikkaan, jossa se ei estä polkupyörän turvallista käyttöä.
- 2 Aseta kumilevy ① polkupyöräpidikkeen taustapuolelle.

Kumikielekkeet kohdistuvat pyöräpidikkeen taustapuolelle, jotta pidike pysyy paikallaan.

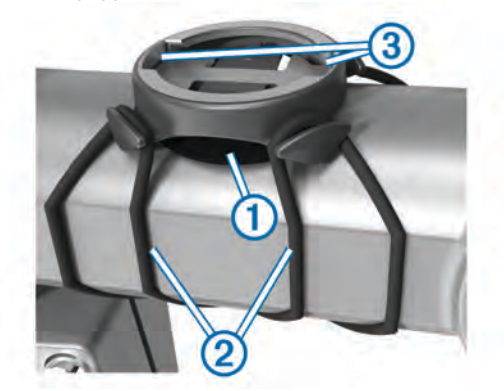

- 3 Aseta pyöräpidike pyörän rungolle.
- 4 Kiinnitä polkupyöräpidike tukevasti kahdella hihnalla 2.
- 5 Kohdista Edge laitteen takana olevat kielekkeet polkupyöräpidikkeen loviin ③.
- 6 Paina Edge laitetta hiukan ja käännä sitä myötäpäivään, kunnes se lukittuu paikalleen.

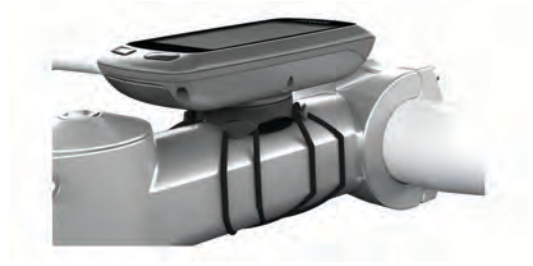

## Laitteen käynnistäminen

Kun käynnistät laitteen ensimmäisen kerran, sen näyttöön tulee kehote määrittää järjestelmän ja käyttäjäprofiilin asetukset (sivu 6).

- 1 Paina O-painiketta pitkään.
- 2 Seuraa näytön ohjeita.

#### Painikkeet

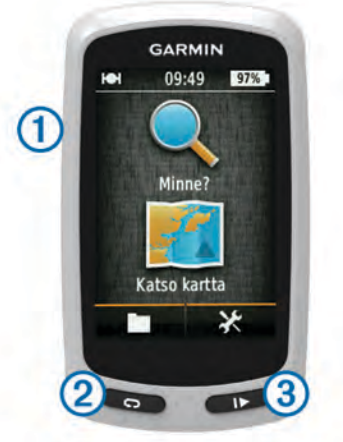

| 1 | Ċ | Ota taustavalo käyttöön tai poista se käytöstä.<br>Voit käynnistää ja sammuttaa laitteen painamalla painiketta<br>pitkään. |  |  |
|---|---|----------------------------------------------------------------------------------------------------|--|--|
| 2 | Ç | Painamalla painiketta voit merkitä uuden kierroksen.                                                                       |  |  |
| 3 |   | Voit käynnistää tai pysäyttää ajanoton valitsemalla.                                                                       |  |  |

#### Aloitusnäytön esittely

Aloitusnäytöstä voit käyttää laitteen Edge kaikkia toimintoja nopeasti.

| 🔍 Minne?       | Hakee sijaintia tai reittiä. |
|----------------|------------------------------|
| 🖳 Näytä kartta | Näyttää kartan.              |
|                | Avaa laitteen historian.     |
| ⊁              | Avaa määritysvalikon.        |

#### Kosketusnäytön käyttäminen

 Näytä ajanoton päällekkäiskuva napauttamalla näyttöä, kun ajanotto on käynnissä.

Ajanoton päällekkäiskuvan avulla voit käyttää asetuksia ja hakuominaisuuksia matkan aikana.

- Tallenna muutokset ja sulje sivu valitsemalla ✓.
- Valitsemalla X voit sulkea sivun ja palata edelliselle sivulle.
- Voit palata edelliselle sivulle valitsemalla 5.
- Palaa aloitusnäyttöön valitsemalla A.
- Vieritä valitsemalla ↑ ja ↓.
- Hae sijaintia valitsemalla Q.
- Etsi sijainnin läheltä valitsemalla Image.
- Hae nimellä valitsemalla —.
- Poista kohde valitsemalla x.

#### Taustavalon käyttäminen

- Voit ottaa taustavalon käyttöön milloin tahansa koskettamalla näyttöä.
- Valitsemalla O voit säätää taustavalon kirkkautta ja aikakatkaisua.

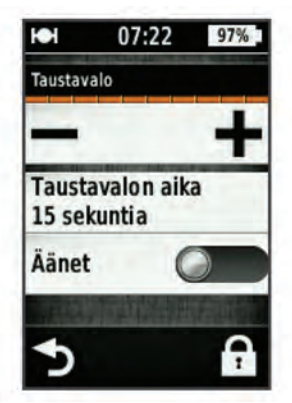

# Satelliittisignaalien etsiminen

Satelliittisignaalien etsiminen saattaa edellyttää esteetöntä näköyhteyttä taivaalle. Aika ja päiväys määritetään automaattisesti GPS-sijainnin mukaan.

- 1 Mene ulos aukealle paikalle. Pidä laitteen etupuoli taivasta kohti.
- Odota, kun laite hakee satelliitteja. Satelliittisignaalien etsiminen voi kestää 30–60 sekuntia.

# Navigointi

# Ajomatkan tallentaminen

Voit tallentaa ajomatkan tietoja, kuten jäljen, ajan ja korkeuden.

- 1 Valitse ►.
- 2 Odota, kun laite hakee satelliitteja.
- 3 Voit näyttää lisää tietosivuja pyyhkäisemällä näyttöä.
- **4** Tarkastele tarvittaessa ajanoton päällekkäiskuvaa napauttamalla näyttöä.
- Lopeta ajanotto valitsemalla .
- 6 Valitse Tallenna.

#### Navigoiminen takaisin aloitussijaintiin

- 1 Näet ajon aikana matkasivun päällekkäiskuvan napauttamalla näyttöä.
- 2 Valitse **↑** > Minne? > Palaa alkuun.
- 3 Valitse vaihtoehto:
  - Voit palata samaa reittiä valitsemalla Samalla reitillä.
  - Voit palata lyhyintä mahdollista reittiä valitsemalla Suorin reitti.
- 4 Valitse MATKA.

# Reitin suunnitteleminen ja ajaminen

Voit luoda ja ajaa mukautetun reitin.

- 1 Valitse aloitusnäytöstä Minne? > Route Planner > Lisää ensimmäinen sijainti.
- 2 Valitse vaihtoehto:
  - Voit valita tallennetun sijainnin valitsemalla **Tallennetut** ja valitsemalla sijainnin.
  - Voit valita hiljattain hakemasi sijainnin valitsemalla Viimeksi löydetyt paikat ja valitsemalla sijainnin.
  - Voit valita sijainnin kartasta valitsemalla Käytä karttaa ja valitsemalla sijainnin.
  - Voit selata kohdepisteitä ja valita kohdepisteen valitsemalla POI-luokat ja valitsemalla läheisen kohdepisteen.
  - Voit valita kaupungin valitsemalla **Kaupungit** ja valitsemalla läheisen kaupungin.
  - Voit valita osoitteen valitsemalla Osoite ja kirjoittamalla osoitteen.
  - Voit käyttää koordinaatteja valitsemalla Koordinaatit ja kirjoittamalla koordinaatit.
- 3 Valitse Käytä.
- 4 Valitse Lisää seuraava sijainti.
- 5 Toista vaiheita 2-4, kunnes olet valinnut kaikki reitin sijainnit.
- 6 Valitse Näytä reitti.

Laite laskee reitin, ja reitin kartta tulee näyttöön. VIHJE: valitsemalla 🔺 voit näyttää reitin korkeuskäyrän.

7 Valitse MATKA.

#### Kiertomatkareitin luominen

Laite voi luoda kiertomatkareitin määritetyn matkan ja lähtöpaikan mukaan.

- 1 Valitse aloitusnäytöstä Minne? > Kiertomatkan reitti.
- 2 Valitse Etäisyys ja anna reitin kokonaismatka.
- 3 Valitse Aloituspaikka.
- **4** Valitse vaihtoehto:
  - Valitse Nykyinen sijainti.
    HUOMAUTUS: jos laite ei löydä satelliittisignaaleja nykyisen sijaintisi määrittämiseksi, se kehottaa käyttämään viimeisintä tunnettua sijaintia tai valitsemaan sijainnin kartasta.
  - Valitsemalla Käytä karttaa voit valita sijainnin kartasta.
- 5 Valitse Haku.
- 6 Voit näyttää reitin kartassa valitsemalla reitin.
  - VIHJE: voit näyttää muut reitit valitsemalla < ja >.
- 7 Valitse MATKA.

# Sijainnit

Voit tallentaa sijainteja laitteeseen.

#### Navigoiminen kohdepisteeseen

Voit hakea tietyntyyppisiä sijainteja.

- 1 Valitse aloitusnäytöstä Minne? > Hakutyökalut > POIluokat.
- 2 Valitse luokka.
- 3 Valitse kohdepiste.
- 4 Valitse MATKA.

### Hakusijainnin määrittäminen

Laite hakee oletusarvoisesti kohdepisteitä, tallennettuja sijainteja ja tallennettuja reittejä nykyisen sijaintisi läheltä. Voit määrittää laitteen hakemaan jonkin toisen sijainnin läheltä.

- 1 Valitse aloitusnäytössä Minne? > .
- 2 Valitse hakualue.
- 3 Valitse tarvittaessa sijainti.
- 4 Valitse tarvittaessa Käytä.

# Sijainnin tallentaminen

Voit tallentaa nykyisen sijaintisi, kuten kodin tai pysäköintipaikan sijainnin.

Valitse aloitusnäytöstä X > Järjestelmä > GPS > Merkitse sijainti > √.

# Navigointi osoitteeseen

- 1 Valitse aloitusnäytöstä Minne? > Hakutyökalut > Osoitteet.
- 2 Seuraa näytön ohjeita.
- 3 Valitse MATKA.

# Navigoiminen viimeaikaiseen sijaintiin

- 1 Valitse aloitusnäytössä Minne? > Viimeksi löydetyt paikat.
- 2 Valitse sijainti.
- 3 Valitse MATKA.

# Navigoiminen tallennettuun sijaintiin

Ennen kuin voit navigoida tallennetun valokuvan paikkaan, sinun on siirrettävä geokoodattu valokuva laitteeseen (sivu 4).

- 1 Valitse aloitusnäytössä Minne? > Tallennetut > Sijainnit.
- 2 Valitse sijainti.
- 3 Valitse MATKA.

# Navigoiminen tallennetun valokuvan paikkaan

Ennen kuin voit navigoida tallennetun valokuvan paikkaan, sinun on siirrettävä geokoodattu valokuva laitteeseen (sivu 4).

- 1 Valitse aloitusnäytössä Minne? > Tallennetut > Valokuvat.
- **2** Valitse valokuva.
- 3 Valitse MATKA.

# Sijaintien tallentaminen kartalta

- 1 Valitse aloitusnäytössä Näytä kartta > ₩.
- 2 Selaa karttaa sijaintiin.
- 3 Valitse sijainti.

Sijainti näkyy kartan yläosassa.

- 4 Valitse sijaintitiedot.
- 5 Tallenna sijainti valitsemalla ► > ✓.

# Sijainnin projisoiminen

Voit luoda uuden sijainnin projisoimalla etäisyyden ja suuntiman sijainnista uuteen sijaintiin.

- 1 Valitse aloitusnäytössä Minne? > Tallennetut > Sijainnit.
- 2 Valitse sijainti.
- 3 Valitse näytön yläreunassa olevat sijaintitiedot.
- 4 Valitse ✓ > Projisoi sijainti.
- **5** Kirjoita etäisyys ja suuntima projisoituun sijaintiin.
- 6 Valitse 🗸.

# Sijaintien muokkaaminen

- 1 Valitse aloitusnäytössä Minne? > Tallennetut > Sijainnit.
- 2 Valitse sijainti.
- 3 Valitse näytön yläreunassa oleva tietopalkki.
- 4 Valitse 🖍.
- 5 Valitse sijainti.

Kirjoita esimerkiksi sijainnin tunnettu korkeus valitsemalla Vaihda korkeus.

6 Anna uudet tiedot ja valitse 🗸.

### Sijainnin poistaminen

- 1 Valitse aloitusnäytössä Minne? > Tallennetut > Sijainnit.
- 2 Valitse sijainti.
- 3 Valitse näytön yläreunassa olevat sijaintitiedot.
- 4 Valitse ✓ > Poista sijainti > ✓.

# Reitin luominen historiatiedoista

Voit luoda uuden reitin aiemmin tallennetusta matkasta.

- 1 Valitse aloitusnäytössä **S** > **Matkat**.
- 2 Valitse matka.
- 3 Valitse 🛃.
- 4 Kirjoita reitin nimi ja valitse ✓.

# Tallennetun reitin ajaminen

Ennen kuin voit ajaa tallennetun reitin, sinun on tallennettava matka (sivu 2) ja luotava siitä reitti (sivu 3).

- 1 Valitse aloitusnäytössä Minne? > Tallennetut > Reitit.
- 2 Valitse reitti.
- 3 Valitse MATKA.

# Reitin asetusten muuttaminen

- 1 Valitse aloitusnäytössä Minne? > Tallennetut > Reitit.
- 2 Valitse reitti.
- 3 Valitse Asetukset.
- 4 Valitse vaihtoehto:
  - Muuta reitin nimi valitsemalla Nimi.
  - Valitsemalla **Suuntapoikkeamahälytykset** voit määrittää laitteen varoittamaan, kun poikkeat reitiltä.

# Navigoinnin lopettaminen

Valitse karttasivulla 😣.

# ANT+™ tunnistimet

Edge Touring Plus -laitetta voi käyttää langattoman ANT+ sykemittarin tai ANT+ eBiken kanssa.

# Pariliitoksen muodostaminen sykevyön kanssa

Aseta sykevyö paikalleen, ennen kuin muodostat pariliitoksen.

- 1 Tuo laite enintään 3 metrin päähän sykevyöstä.
- HUOMAUTUS: pysy 10 metrin päässä muista ANT+ tunnistimista pariliitoksen muodostamisen aikana.
- 2 Valitse X > Sykevyö > Käytössä > Haku. Kun sykemittari on liitetty laitteeseesi, tunnistimen tila on Yhdistetty.

# eBiken pariliitos

 Tuo laite enintään 3 metrin päähän eBikesta.
 HUOMAUTUS: pysy 10 metrin päässä muista ANT+ tunnistimista pariliitoksen muodostamisen aikana. 2 Valitse 🗶 > eBike > Käytössä > Haku.

Kun eBike on liitetty laitteeseesi, tunnistimen tila on Yhdistetty.

**VIHJE:** valitsemalla **eBike-tiedot** voit näyttää pariliitettyyn eBike-tietokoneeseen tallennetut tiedot, kuten matkamittarin tiedot ja akunkeston.

# Historia

Historia sisältää tiedot ajasta, matkasta, kaloreista, nopeudesta, kierroksista ja korkeudesta sekä valinnaisen ANT+ tunnistimen tiedot.

**HUOMAUTUS:** historiatietoja ei tallenneta, kun ajanotto on pysäytetty tai keskeytetty.

Kun laitteen muisti on täynnä, näyttöön tulee ilmoitus. Laite ei poista tai korvaa historiatietoja automaattisesti. Lataa historiatiedot säännöllisesti sivustoon Garmin Connect, jotta voit seurata matkatietojasi.

# Matkan tarkasteleminen

- 1 Valitse aloitusnäytössä 🖿 > Matkat.
- **2** Valitse matka.

#### Kaikkien tietojen näyttäminen

Voit näyttää kaikki Edge-laitteeseen tallennetut tiedot, kuten matkat, ajan, etäisyyden ja kalorit.

Valitse aloitusnäytössä 🖿 > Yhteensä.

# Historiatietojen poistaminen

- 1 Valitse aloitusnäytössä 🖿 > Poista.
- **2** Valitse vaihtoehto:
  - Valitsemalla **Kaikki matkat** voit poistaa kaikki tallennetut toiminnot historiasta.
  - Valitsemalla Vanhat matkat voit poistaa yli kuukausi sitten tallennetut toiminnot.
  - Valitsemalla Kaikki yhteensä voit nollata kaikki matkan ja ajan yhteismäärät.
- 3 Valitse √.

# Tietojen hallinta

**HUOMAUTUS:** laite ei ole yhteensopiva Windows<sup>®</sup> 95-, 98-, Me- ja Windows NT<sup>®</sup> eikä Mac<sup>®</sup> OS 10.3 -käyttöjärjestelmien ja niitä aiempien kanssa.

#### Laitteen liittäminen tietokoneeseen

#### ILMOITUS

Voit estää korroosiota kuivaamalla mini-USB-portin ja suojuksen ja niitä ympäröivän alueen ennen laitteen lataamista tai liittämistä tietokoneeseen.

Joudut ehkä irrottamaan valinnaisia kiinnityslisävarusteita, ennen kuin voit liittää USB-kaapelin suoran liittimen laitteeseen.

- 1 Avaa mini-USB-liitännän suojus.
- 2 Liitä USB-kaapelin pienempi pää mini-USB-liitäntään.
- 3 Liitä USB-kaapelin suurempi pää tietokoneen USB-liitäntään.
- Laite ja muistikortti (lisävaruste) näkyvät Windows tietokoneiden Resurssienhallinnassa siirrettävinä levyinä ja Mac tietokoneissa liitettynä taltiona.

#### Tiedostojen siirtäminen laitteeseen

1 Liitä laite tietokoneeseen (sivu 4).

Laite ja muistikortti (lisävaruste) näkyvät Windowstietokoneiden Resurssienhallinnassa siirrettävinä levyinä ja Mac-tietokoneissa liitettynä taltiona. **HUOMAUTUS:** laitteen asemat eivät näy kaikissa tietokoneissa, joissa on useita verkkoasemia. Lisätietoja aseman liittämisestä on käyttöjärjestelmän ohjeessa.

- 2 Avaa tiedostoselain tietokoneessa.
- 3 Valitse tiedosto.
- 4 Valitse Muokkaa > Kopioi.
- 5 Avaa Garmin-asema tai muistikorttiasema/-taltio.
- 6 Valitse Muokkaa > Liitä. Tiedosto näkyy laitteen muistin tai muistikortin tiedostoluettelossa.

#### Tiedostojen poistaminen

#### ILMOITUS

Jos et ole varma tiedoston käyttötarkoituksesta, älä poista sitä. Laitteen muistissa on tärkeitä järjestelmätiedostoja, joita ei saa poistaa.

- 1 Avaa Garmin asema tai -taltio.
- **2** Avaa kansio tai taltio tarvittaessa.
- 3 Valitse tiedosto.
- 4 Paina näppäimistön Delete-näppäintä.

#### USB-kaapelin irrottaminen

Jos laite on liitetty tietokoneeseen siirrettävänä laitteena tai taltiona, laite on poistettava tietokoneesta turvallisesti, jotta tietoja ei häviäisi. Jos laite on liitetty tietokoneeseen Windows kannettavana laitteena, turvallinen poistaminen ei ole välttämätöntä.

- 1 Valitse toinen seuraavista vaihtoehdoista:
  - Valitse tietokoneen Windows ilmaisinalueelta **Poista laite** turvallisesti -kuvake ja valitse laite.
  - · Vedä tietokoneessa Mac taltion symboli roskakoriin.
- 2 Irrota kaapeli tietokoneesta.

# Matkan lähettäminen sivustoon Garmin Connect

#### ILMOITUS

Voit estää korroosiota kuivaamalla mini-USB-portin ja suojuksen ja niitä ympäröivän alueen ennen laitteen lataamista tai liittämistä tietokoneeseen.

1 Avaa suojus () mini-USB-liitännästä (2).

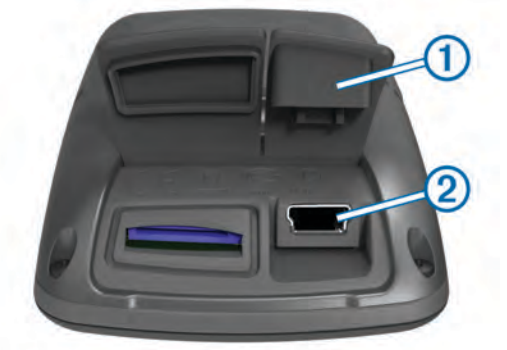

- 2 Liitä USB-kaapelin pienempi pää mini-USB-liitäntään.
- 3 Liitä USB-kaapelin suurempi pää tietokoneen USB-liitäntään.
- 4 Siirry osoitteeseen www.garminconnect.com/start.
- 5 Seuraa näytön ohjeita.

#### **Garmin Connect**

Garmin Connect tarjoaa helpon tavan tallentaa ja seurata toimintoja, analysoida tietoja ja jakaa niitä toisten käyttäjien

# kanssa. Voit hankkia maksuttoman tilin osoitteessa www.garminconnect.com/start.

- Toimintojen tallentaminen: kun olet saanut toiminnon valmiiksi ja tallentanut sen laitteeseesi, voit ladata toiminnon kohteeseen Garmin Connect ja säilyttää sitä niin kauan kuin haluat.
- Tietojen analysoiminen: voit tarkastella tarkempia tietoja toiminnostasi, kuten karttanäkymän, tahti- ja nopeustaulukot ja mukautettavat raportit.

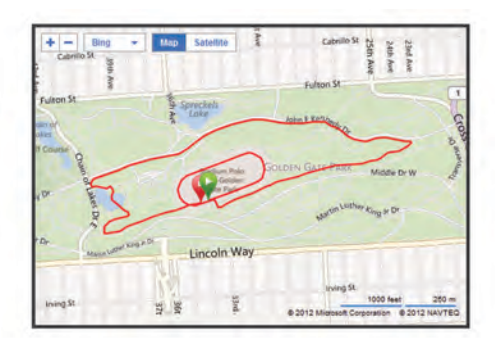

Toimintojen jakaminen: voit lähettää toimintojasi sähköpostitse toisille tai lähettää toimintojesi linkkejä haluamiisi sosiaalisiin verkostoitumissivustoihin.

# Laitteen mukauttaminen

# Reititysasetukset

Valitse aloitusnäytössä 🛠 > Reititysasetukset.

**Reititystila**: määrittää kuljetustavan reitin optimoimiseksi. **Laskentatapa**: määrittää reitin laskentatavan.

- Lukitus tiehen: lukitsee sijaintisi kartalla osoittavan sijaintikuvakkeen lähimpään tiehen.
- Vältettävien määritys: määrittää navigoitaessa vältettävät tietyypit.
- **Uudelleenlaskenta**: laskee reitin automaattisesti uudelleen, kun poikkeat reitiltä.

# Matkasivujen mukauttaminen

Voit mukauttaa kullakin matkasivulla näkyviä tietoja.

- 1 Valitse aloitusnäytössä ⊁ > Matkasivut.
- **2** Valitse sivu.
- 3 Ota sivu tarvittaessa käyttöön.
- 4 Voit muuttaa sitä valitsemalla vaihtoehdon.

#### Kartta-asetukset

#### Valitse aloitusnäytössä 🛠 > Matkasivut > Kartta.

**Kartan tietokentät**: määrittää kartassa näkyvät tietokentät. **Suunta**: määrittää, miten kartta näkyy sivulla (sivu 5).

- Automaattinen zoom: valitsee automaattisesti optimaalisen käytön mukaisen zoomaustason kartassa. Kun valitset Pois, lähennä ja loitonna manuaalisesti.
- Kartan yksityiskohdat: määrittää kartan yksityiskohtien määrän. Mitä enemmän yksityiskohtia näytetään, sitä hitaammin kartta piirtyy.
- Kartan tiedot: ottaa käyttöön tai poistaa käytöstä laitteeseen ladatut kartat.

#### Kartan suunnan vaihtaminen

- 1 Valitse aloitusnäytössä 🗶 > Matkasivut > Kartta > Suunta.
- 2 Valitse vaihtoehto:
  - Valitsemalla Pohjoinen ylös voit näyttää pohjoisen sivun yläreunassa.

- Valitsemalla Jälki ylös voit näyttää nykyisen kulkusuunnan sivun yläreunassa.
- Valitsemalla **3D-tila** voit näyttää autoperspektiivin ja ajosuunnan näytön yläreunassa.

#### Kompassin asetukset

Valitse aloitusnäytössä 🛠 > Matkasivut > Kompassi.

Kompassi: ottaa kompassisivun käyttöön tai poistaa sen käytöstä.

Tietokentät: määrittää kompassisivulla näkyvät tietokentät.

#### Korkeusasetukset

**HUOMAUTUS:** Edge Touring näyttää korkeustiedot ainoastaan, kun laite navigoi reittiä. Edge Touring Plus näyttää korkeustiedot milloin tahansa.

#### Valitse aloitusnäytössä X > Matkasivut > Korkeus.

**Korkeus**: ottaa korkeussivun käyttöön tai poistaa sen käytöstä. **Tietokentät**: määrittää korkeussivulla näkyvät tietokentät.

#### Ajanottosivun mukauttaminen

Voit mukauttaa ajanottosivun tietokenttiä.

- 1 Valitse aloitusnäytössä 🛠 > Matkasivut > Ajanotto.
- 2 Voit muuttaa sivun tietokenttien määrän valitsemalla 🕂 tai -.
- 3 Valitse 🗸.
- **4** Jos haluat vaihtaa tietokentässä näkyvien tietojen tyypin, valitse kenttä.
- 5 Valitse 🗸.

# Kierrosten merkitseminen matkan mukaan

Auto  ${\sf Lap}^{\ensuremath{\mathbb{R}}}$  toiminnolla voit merkitä kierroksen automaattisesti tietyn matkan päähän.

- 1 Valitse aloitusnäytössä X > Auto Lap > Auto Lap laukaisin > Matkan mukaan > Kierros:.
- 2 Määritä arvo.

# Kierrosten merkitseminen sijainnin mukaan

Auto Lap toiminnolla voit merkitä kierroksen automaattisesti tiettyyn sijaintiin.

- 1 Valitse aloitusnäytössä X > Auto Lap > Auto Lap laukaisin > Sijainnin mukaan > Kierros:.
- 2 Valitse vaihtoehto:

  - Valitsemalla Start ja Lap voit käynnistää kierroslaskurin GPS-sijainnissa, jossa valitset ▶ ja missä tahansa matkan sijainnissa, jossa valitset ♥.
  - Valitsemalla Mark ja Lap voit käynnistää kierroslaskurin tietyssä, ennen matkaa merkityssä GPS-sijainnissa ja missä tahansa matkan sijainnissa, jossa valitset Q.

# Näyttöasetukset

Valitse aloitusnäytössä 🔀 > Järjestelmä > Näyttö.

- Taustavalon aika: säätää aikaa, jonka kuluttua taustavalo sammuu.
- Väritila: määrittää laitteen käyttämään päivä- tai yövärejä. Jos valitset **Automaattinen**, laite valitsee päivä- ja yövärit automaattisesti kellonajan mukaan.
- Kuvan sieppaus: voit tallentaa laitteen näytön kuvan.

# Alkuilmoituksen muuttaminen

Tämä toiminto havaitsee automaattisesti, kun laite on löytänyt satelliitteja ja on liikkeessä. Se toimii muistutuksena käynnistää ajanotto, jotta voit tallentaa matkatiedot.

- 1 Valitse aloitusnäytössä X > Järjestelmä > Aloitusilmoitus > Alkuilmoitustila.
- 2 Valitse vaihtoehto:
  - Valitse Kerran.
  - Valitsemalla Toisto > Toiston viive voit määrittää, miten pitkän ajan kuluttua muistutus näkyy.

# Tietojen tallennuspaikan muuttaminen

- 1 Valitse aloitusnäytössä X > Järjestelmä > Tiedontallennus > Tallenna:.
- 2 Valitse vaihtoehto:
  - Valitsemalla **Sisäinen muisti** voit tallentaa tiedot laitteen muistiin.
  - Valitsemalla Muistikortti voit tallentaa tiedot valinnaiselle muistikortille.

# Mittayksiköiden määrittäminen

Voit mukauttaa matkan, nopeuden, korkeuden, painon, sijaintimuodon ja aikamuodon mittayksiköitä.

- 1 Valitse aloitusnäytössä 🛠 > Järjestelmä > Yksikkö.
- 2 Valitse mittatyyppi.
- 3 Valitse mittayksikkö asetusta varten.

# Käyttäjäprofiilin mukauttaminen

Kun käytät laitetta ensimmäisen kerran, saat kehotteen määrittää sukupuolesi, ikäsi ja painosi. Voit päivittää näitä asetuksia milloin tahansa. Laite laskee tarkat matkatiedot antamiesi tietojen perusteella.

Valitse aloitusnäytössä 🛠 > Järjestelmä > Käyttäjäprofiili.

# Laitteen kielen vaihtaminen

Valitse aloitusnäytössä 🗶 > Järjestelmä > Kieli.

# Laitteen merkkiäänten määrittäminen

Valitse aloitusnäytössä 🛠 > Järjestelmä > Äänet.

# Tehdasasetusten palauttaminen

Voit nollata kaikki asetukset, jotka määritit alkumäärityksen aikana.

1 Valitse aloitusnäytössä X > Järjestelmä > Tehdasnollaus.

2 Seuraa näytön ohjeita.

# Aikavyöhykkeet

Aina kun käynnistät laitteen ja etsit satelliitteja, laite havaitsee aikavyöhykkeen ja kellonajan automaattisesti.

# Laitteen tiedot

# Edge - tekniset tiedot

| Akun tyyppi                                  | 1100 mAh:n ladattava sisäinen litiumioniakku |
|----------------------------------------------|----------------------------------------------|
| Akunkesto                                    | 15 tuntia, tavallinen käyttö                 |
| Valinnainen ulkoinen<br>laturi (lisävaruste) | 20 tuntia, tavallinen käyttö                 |
| Vedenkestävyys                               | IPX7                                         |
| Käyttölämpötila                              | -20 - 60 °C (-4 - 140 °F)                    |

| Latauslämpötila                      | 0 - 45 °C (32 - 113 °F)                                                                                                    |
|--------------------------------------|----------------------------------------------------------------------------------------------------|
| Vakiotelineen hihnat (O-<br>renkaat) | Kaksi kokoa:<br>• 1,3 × 1,5 × 0,9 tuumaa AS568-125<br>• 1,7 × 1,9 × 0,9 tuumaa AS568-131                                                                                     |
|                                      | HUOMAUTUS: käytä vain EPDM (Ethylene<br>Propylene Diene Monomer) -vaihtohihnoja.<br>Siirry osoitteeseen http://buy.garmin.com tai<br>ota yhteys Garmin <sup>®</sup> myyjään. |

#### Tietoja IPX7-standardista

#### ILMOITUS

Laite on vedenpitävä IEC-standardin 60529 IPX7 mukaan. Se kestää upottamista 1 metrin syvyyteen 30 minuutin ajan. Pidempi upotus saattaa vahingoittaa laitetta. Pyyhi laite kuivaksi ja kuivata se ilmavassa paikassa veteen upottamisen jälkeen, ennen kuin käytät sitä tai lataat sen.

# Laitteen huoltaminen

#### ILMOITUS

Älä säilytä laitetta erittäin kuumissa tai kylmissä paikoissa, koska laite saattaa vahingoittua pysyvästi.

Älä koskaan käytä kosketusnäyttöä kovalla tai terävällä esineellä. Muutoin näyttö voi vahingoittua.

Älä käytä kemiallisia puhdistusaineita ja liuottimia, jotka voivat vahingoittaa muoviosia.

Kiinnitä suojus tiukasti, jotta mini-USB-portti ei vahingoitu.

#### Laitteen puhdistaminen

- 1 Käytä miedolla pesuaineliuoksella kostutettua liinaa.
- 2 Pyyhi laite kuivaksi.

# Satelliittien tarkasteleminen

Satelliittisivulla näkyvät kulloisetkin GPS-satelliittitiedot. Lisätietoja GPS-järjestelmästä on osoitteessa www.garmin.com /aboutGPS.

Valitse aloitusnäytössä 🛠 > Järjestelmä > GPS > Näytä satelliitit.

GPS-tarkkuus näkyy sivun alareunassa. Vihreät palkit osoittavat kunkin vastaanotetun satelliittisignaalin voimakkuuden (kunkin satelliitin numero näkyy vastaavan palkin alapuolella).

# Vianmääritys

#### Laitteen asetusten nollaaminen

Jos laite lakkaa vastaamasta, se on ehkä nollattava. Tämä ei poista tietoja tai nollaa määrittämiäsi asetuksia.

- 1 Paina 🕁-painiketta 10 sekunnin ajan.
- 2 Käynnistä laite painamalla 🕁-painiketta yhden sekunnin ajan.

# Virran säästäminen laitetta ladatessa

Voit sammuttaa laitteen näytön ja ottaa muut toiminnot pois käytöstä latauksen ajaksi.

1 Liitä laite ulkoiseen virtalähteeseen.

Akun jäljellä oleva lataustaso tulee näkyviin.

- 2 Pidä virtapainiketta painettuna 4–5 sekuntia. Näyttö sammuu, ja laite siirtyy pienen tehon akunlataustilaan.
- **3** Lataa laitteen akku täyteen.

# Käyttäjätietojen poistaminen

Kaikki laitteen asetukset voidaan palauttaa tehtaalla määritettyihin oletusarvoihin.

HUOMAUTUS: tämä poistaa kaikki käyttäjän antamat tiedot, muttei historiatietoja.

- 1 Sammuta laite.
- 2 Kosketa sormella kosketusnäytön vasenta ylänurkkaa.
- 3 Pidä sormi kiinni kosketusnäytössä ja kytke virta laitteeseen.
- 4 Valitse √.

# Akunkeston maksimoiminen

#### Taustavalon kirkkauden vähentäminen

- 1 Avaa tilasivu valitsemalla d.
- Säädä kirkkautta valitsemalla ja ∔.

#### Taustavalon aikakatkaisun säätäminen

Voit maksimoida akunkeston vähentämällä taustavalon aikakatkaisun arvoa.

- 1 Valitse () > Taustavalon aika.
- 2 Valitse vaihtoehto.

#### Automaattisen virrankatkaisun käyttäminen

Tämä toiminto katkaisee laitteesta virran automaattisesti, kun laitetta ei ole käytetty 15 minuuttiin.

- 1 Valitse X > Järjestelmä > Automaattinen virrankatkaisu.
- 2 Valitse Käytössä.

# Kosketusnäytön lukitseminen

Voit välttää turhat ruutukosketukset lukitsemalla näytön.

- 1 Valitse 🕁.
- 2 Valitse 🔂

#### Kosketusnäytön avaaminen

- 1 Valitse 🕁.
- 2 Valitse a.

# Lisätietojen saaminen

- · Siirry osoitteeseen www.garmin.com/intosports.
- Siirry osoitteeseen www.garmin.com/learningcenter.
- Saat lisätietoja valinnaisista lisävarusteista ja varaosista osoitteesta http://buy.garmin.com tai Garmin jälleenmyyjältä.

# Laitteen tietojen näyttäminen

Voit tarkastella laitteen tunnusta, ohjelmistoversiota ja käyttöoikeussopimusta.

Valitse aloitusnäytössä 🛠 > Järjestelmä > Tiedot.

# Liite

# Laitteen rekisteröiminen

Saat laajempia tukipalveluja rekisteröimällä tuotteen jo tänään.

- Siirry osoitteeseen http://my.garmin.com.
- Säilytä alkuperäinen kuitti tai sen kopio turvallisessa paikassa.

# Tietokentät

Joissakin tietokentissä näkyy tietoja ainoastaan käytettäessä sykemittaria tai eBikea.

**Aika**: nykyinen kellonaika aika-asetusten perusteella (muoto, aikavyöhyke ja kesäaika).

Aika: nykyisen toiminnon sekuntikellon aika.

- Aika kierros: nykyisen kierroksen sekuntikellon aika.
- Aika kulunut: tallennettu kokonaisaika. Jos esimerkiksi käynnistät ajanoton, juokset 10 minuuttia, pysäytät ajanoton

5 minuutiksi, käynnistät ajanoton uudestaan ja juokset 20 minuuttia, kulunut aika on 35 minuuttia.

- Aika määränpäähän: arvioitu jäljellä oleva aika määränpäähän. Tämä tieto tulee näkyviin vain navigoitaessa.
- Aika seuraavalle: arvioitu aika, jonka kuluttua saavut reitin seuraavaan reittipisteeseen. Tämä tieto tulee näkyviin vain navigoitaessa.

Akun varaus: akun jäljellä oleva virta.

- Auringonlasku: auringonlaskun aika GPS-sijainnin mukaan.
- Auringonnousu: auringonnousun aika GPS-sijainnin mukaan. Etäisyys määränpäähän: jäljellä oleva matka määränpäähän. Tämä tieto tulee näkyviin vain navigoitaessa.

Etäisyys seuraavaan: jäljellä oleva matka reitin seuraavaan reittipisteeseen. Tämä tieto tulee näkyviin vain navigoitaessa.

- **GPS-signaalin voimakkuus**: gPS-satelliittisignaalin voimakkuus.
- **GPS-tarkkuus**: tarkan sijainnin virhemarginaali. Esimerkiksi GPS-sijaintisi tarkkuus on +/- 3,65 metriä (12 jalkaa).
- Kalorit: kulutettujen kalorien määrä.
- Kaltevuus: kaltevuuden laskeminen (nousu jaettuna etäisyydellä). Jos kuljet esimerkiksi 60 metriä (200 jalkaa) aina noustessasi 3 metriä (10 jalkaa), kaltevuus on 5 %.
- Kierrokset: nykyisen toiminnon aikana kuljettujen kierrosten määrä.

Kokonaislasku: kokonaislaskumatka edellisen nollauksen jälkeen.

- Kokonaisnousu: kokonaisnousumatka edellisen nollauksen jälkeen.
- Korkeus: nykyisen sijaintisi korkeus merenpinnasta.

Kulkusuunta: kulkusuuntasi.

- Lämpötila: ilman lämpötila. Ruumiinlämpösi vaikuttaa lämpötila-anturiin.
- Matka: Nykyisen jäljen tai toiminnon aikana kuljettu matka.
- Matka harjoituspisteelle: jäljellä oleva etäisyys reitin seuraavaan pisteeseen.
- Matka kierros: Nykyisen kierroksen aikana kuljettu matka.
- Matkamittari: muuttuva luku, kaikkien matkojen kuljettu yhteispituus. Tämä luku ei nollaudu, kun matkan tiedot nollataan.

Nopeus: nykyinen kulkunopeus.

- Nopeus keskimäärin: nykyisen toiminnon keskimääräinen nopeus.
- Nopeus kierros: nykyisen kierroksen keskimääräinen nopeus.

Nopeus - maksimi: nykyisen toiminnon huippunopeus.

- Saapumisaika määränpäähän: arvioitu kellonaika, jolloin saavut määränpäähän (mukautettu määränpään paikalliseen aikaan). Tämä tieto tulee näkyviin vain navigoitaessa.
- Saapumisaika seuraavalle: arvioitu kellonaika, jolloin saavut seuraavaan reittipisteeseen (mukautettu reittipisteen paikalliseen aikaan). Tämä tieto tulee näkyviin vain navigoitaessa.
- SY %max.: prosenttiosuus maksimisykkeestä.
- Syke: syke lyönteinä minuutissa. Laitteen on oltava kytkettynä yhteensopivaan sykemittariin.
- SY keskimäärin: nykyisen toiminnon keskisyke.

# Hakemisto

#### Α

aikavyöhykkeet 6 ajanotto 2, 4 akku lataaminen 1, 6 maksimoiminen 7 tyyppi 1 alkuimoitus 5 alkumääritys 6 alueet, aika 6 ANT+ tunnistimet 3 asentaminen 1 asetukset 1, 5, 6 laite 6 Auto Lap 5

#### Е

eBike 3

#### G

Garmin Connect 4 tietojen tallentaminen 4 GPS satelliittisivu 6 signaali 2

#### н

harjoittelu, sivut 2 historia 2, 4 lähettäminen tietokoneeseen 4 poistaminen 4

#### Κ

kartat asetukset 5 paikkojen etsiminen 3 suuntaus 5 kieli 6 kierrokset 1 kirkkaus 7 kompassi, asetukset 5 korkeus, asetukset 5 kuvakkeet 1 käyttäjäprofiili 1 käyttäjätiedot, poistaminen 4

#### L

laite huolto 6 nollaaminen 6 rekisteröinti 7 laitteen asetusten nollaaminen 6 laitteen kiinnittäminen 1 laitteen lataaminen 1 laitteen puhdistaminen 5 laitteen rekisteröiminen 7 laitteen tunnus 7 lataaminen 6 lisävarusteet 7 lukitseminen, näyttö 7

# M

mittayksiköt 6 muistikortti 6

#### Ν

navigointi 2, 3 lopettaminen 3 palaa alkuun 2 näyttö. 5 *Katso myös* taustavalo kirkkaus 7 lukitseminen 7 näyttöasetukset 5 näytön painikkeet 2

#### 0

O-renkaat (hihnat) 6 ohjelmisto, versio 7 ohjelmiston käyttöoikeussopimus 7

#### Ρ

paikkojen etsiminen, sijainnin lähellä 3 painikkeet 1 palauttaminen, asetukset 6 pariliitos eBike 3 sykevyö 3 poistaminen historia 4 kaikki käyttäjätiedot 4, 6 profillit 6

## R

reitit asetukset 3, 5 luominen 2, 3 navigointi 3 reittipisteet, projisoiminen 3

#### S

satelliittisignaalit 2 satelliittisivu 6 sijainnit 2, 3 löytäminen kartan avulla 3 muokkaaminen 3 poistaminen 3 vasta löydetyt 3 sykevyö, pariliitos 3

# т

taustavalo 1, 2, 5, 7 tekniset tiedot 6 tiedontallennus 6 tiedostot, siirtäminen 4 tietot siirtäminen 4 tietojen tallentaminen 4 tietokone, liittäminen 4 toimintojen tallentaminen 2 tuotteen rekisteröiminen 7

# U

USB, irrottaminen 4

# V

valokuvat 3 vedenkestävyys 6 vianmääritys 6, 7 virransäästö 7

#### Ä äänet 6

# www.garmin.com/support

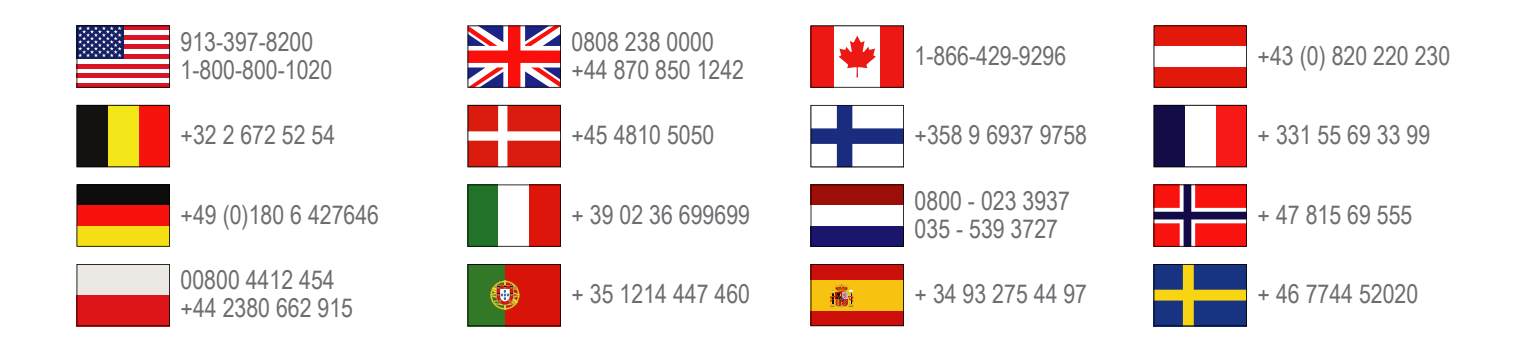

Garmin International, Inc. 1200 East 151st Street Olathe, Kansas 66062, Yhdysvallat

Garmin (Europe) Ltd. Liberty House, Hounsdown Business Park Southampton, Hampshire, SO40 9LR, Iso-Britannia

> **Garmin Corporation** No. 68, Zhangshu 2nd Road, Xizhi Dist. New Taipei City, 221, Taiwan

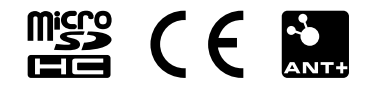